# SPSSインストール手順 (Mac編)

SPSSのインストーラをダウンロード・・・P.2
 SPSSをインストール・・・・・・・・P.3
 ライセンス認証の実施・・・・・・・・P.7
 SPSSライセンス持ち出し方法・・・・・P.11

本手順は、統計分析ソフトウェア「SPSS」をMacにインストールし、学内で使用するための設定方法を示します。

自宅などの学外で使用するには、SPSSライセンスの持ち出し操作を実施する必要があり ます。SPSSライセンスの持ち出し操作については、「<u>4.SPSSライセンス持ち出し方法</u>」を 参照してください。

1.SPSSのインストーラをダウンロード

①インストーラ保存場所へアクセス

以下のリンクをクリック

https://drive.google.com/drive/folders/1aZDwJkiKAY 1sNjox\_DCQLZEuGY77L9HO?usp=sharing ②「SPSSSC\_30\_Mac.pkg」の「ダウンロード」をクリック

| ドラー | イブ                           |          |            | <b>Ⅲ</b> ログ-      |
|-----|------------------------------|----------|------------|-------------------|
| S   |                              |          |            | すべてダウンロード         |
| 名前  | <b>^</b>                     | オーナー     | 最終更新 ▼     | ファイルサイ            |
|     | SPSS_Statistics_29_win64.exe | 🙁 オーナーは非 | 2022/12/16 | 876.1 MB          |
|     | SPSS_Statistics_30_win64.exe | 🔒 オーナーは非 | 2024/12/19 | 884.7 MB          |
|     | SPSSSC_29.0.2_Mac.pkg        | 🔒 オーナーは非 | 2024/04/11 | 853.3 MB          |
|     | SPSSSC_30_Mac.pkg 🚢          | 😑 オーナーは非 | 2024/12/19 | 859.4 MB 👤 ダウンロード |

ファイルのウィルススキャンを実行できませ× ん 「SPSSSC\_29.0.2\_Mac.pkg」(853.3MB)は Google でスキャン可能な上限サイ ズを超えています。このファイルはパソコンに損害を与える可能性があります。 リスクを理解している場合にのみ、このファイルのダウンロードを行ってくださ い。 キャンセル エラーを無視してダウンロード

2.SPSSをインストール

①「1.SPSSのインストーラをダウンロード」で ダウンロードしたファイルをダブルクリック

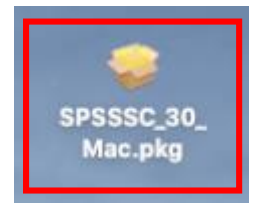

②「続ける」をクリック

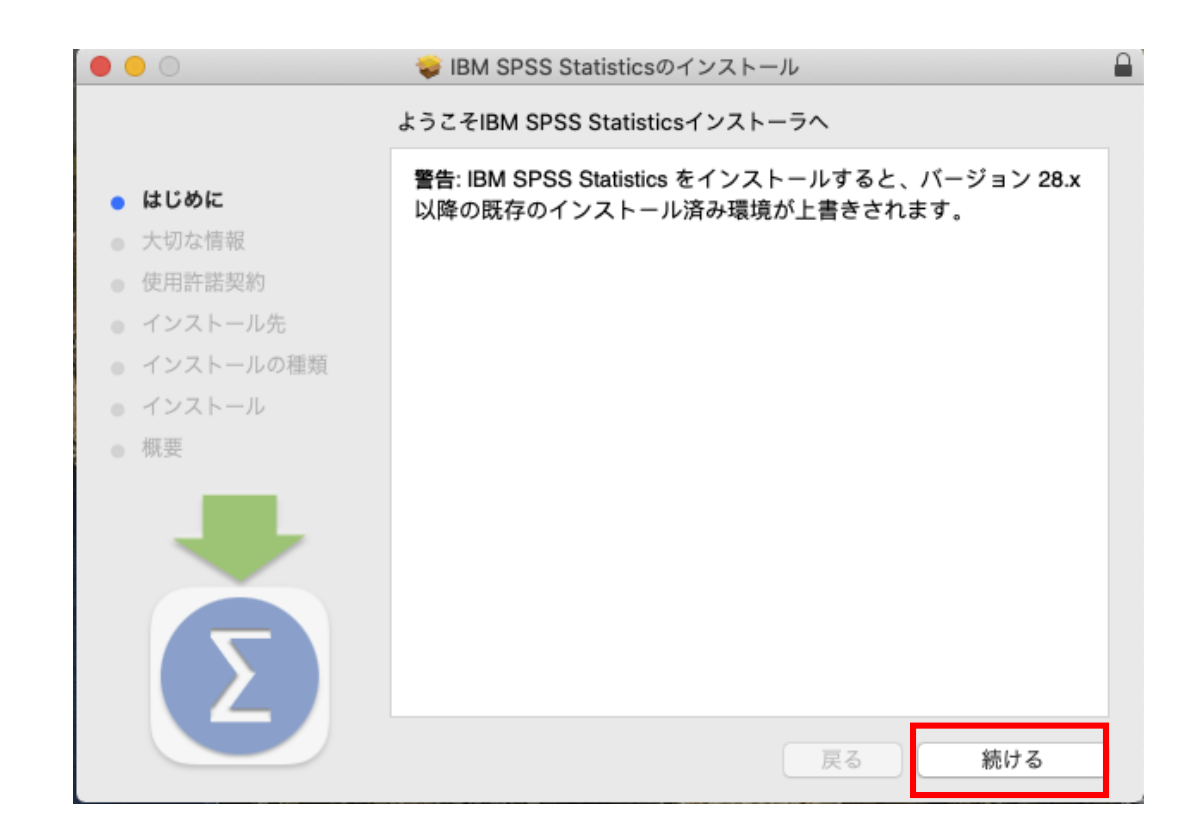

2.SPSSをインストール

③「大切な情報」を確認し、「続ける」をクリック

④「使用許諾契約」を確認し、「続ける」をクリック

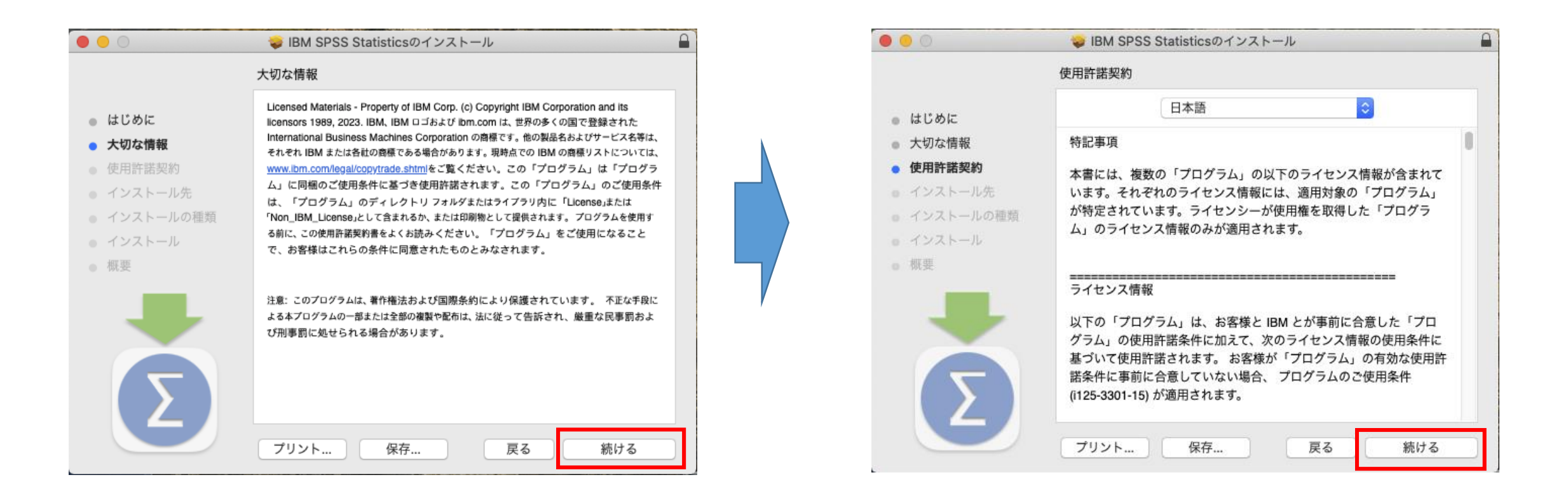

2.SPSSをインストール

#### ⑤「同意する」をクリック

#### ⑥「インストール」をクリック

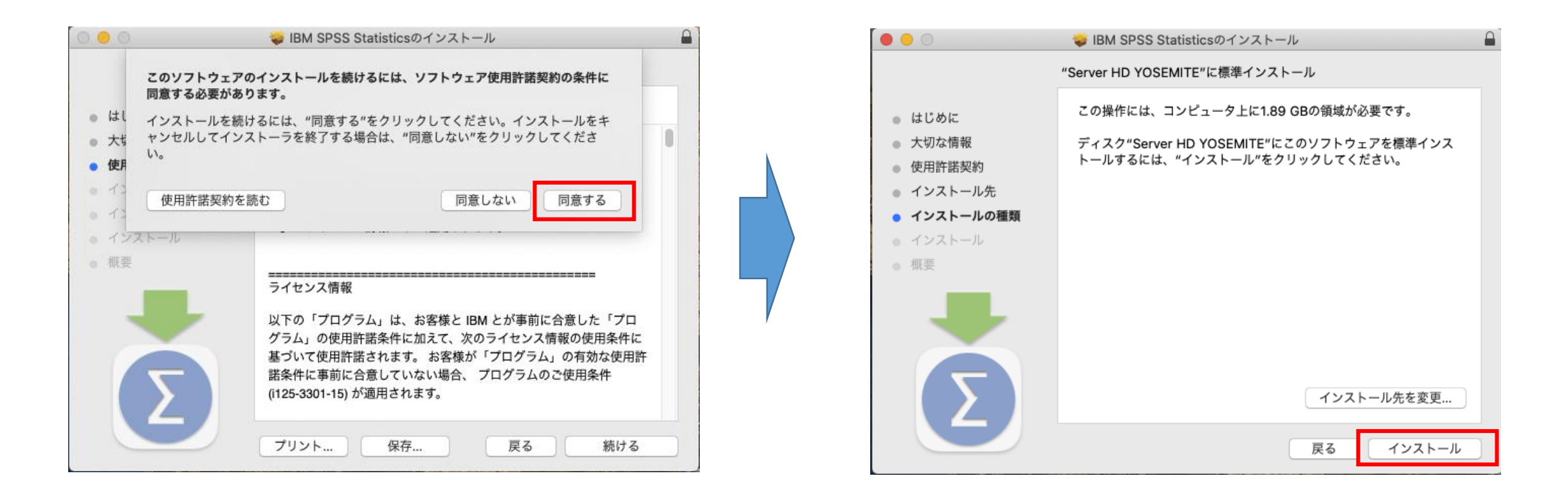

2.SPSSをインストール

⑦ご自身のPCで設定しているユーザ名とパスワードを 入力し、「ソフトウェアをインストール」をクリック

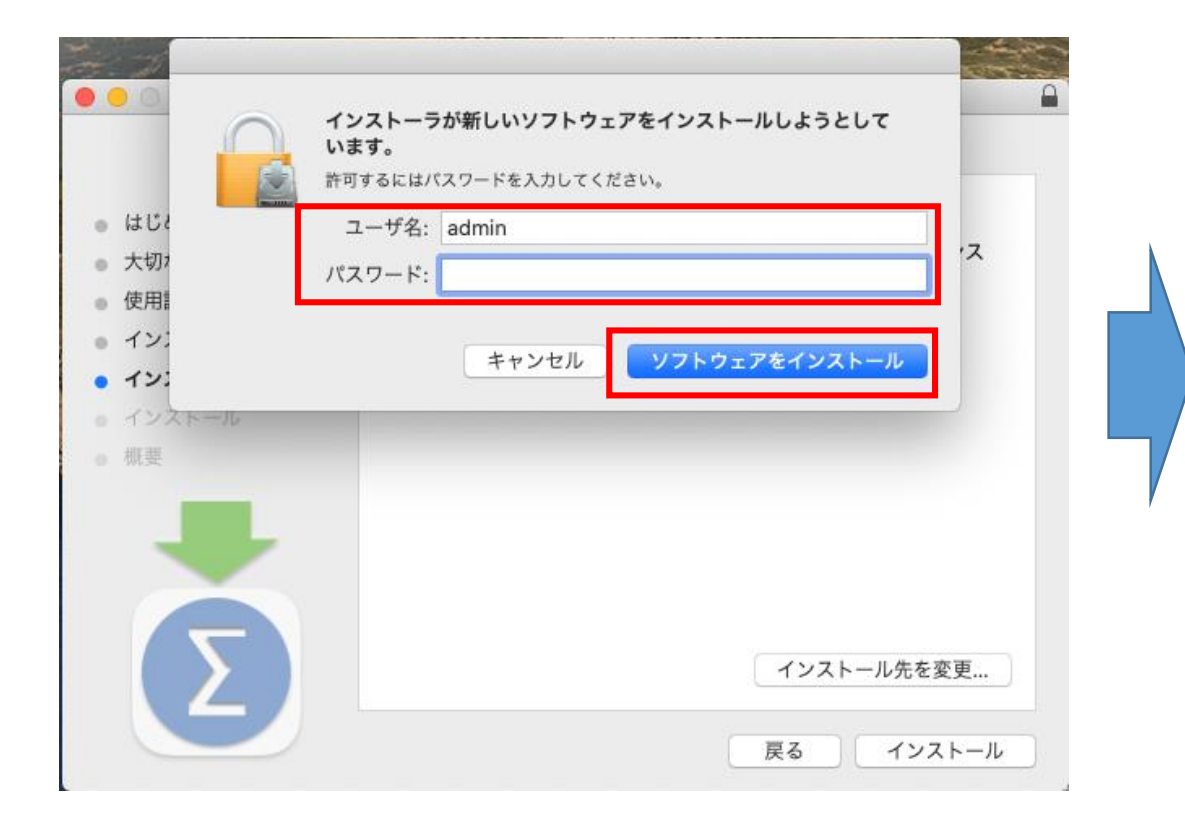

⑧「閉じる」をクリック

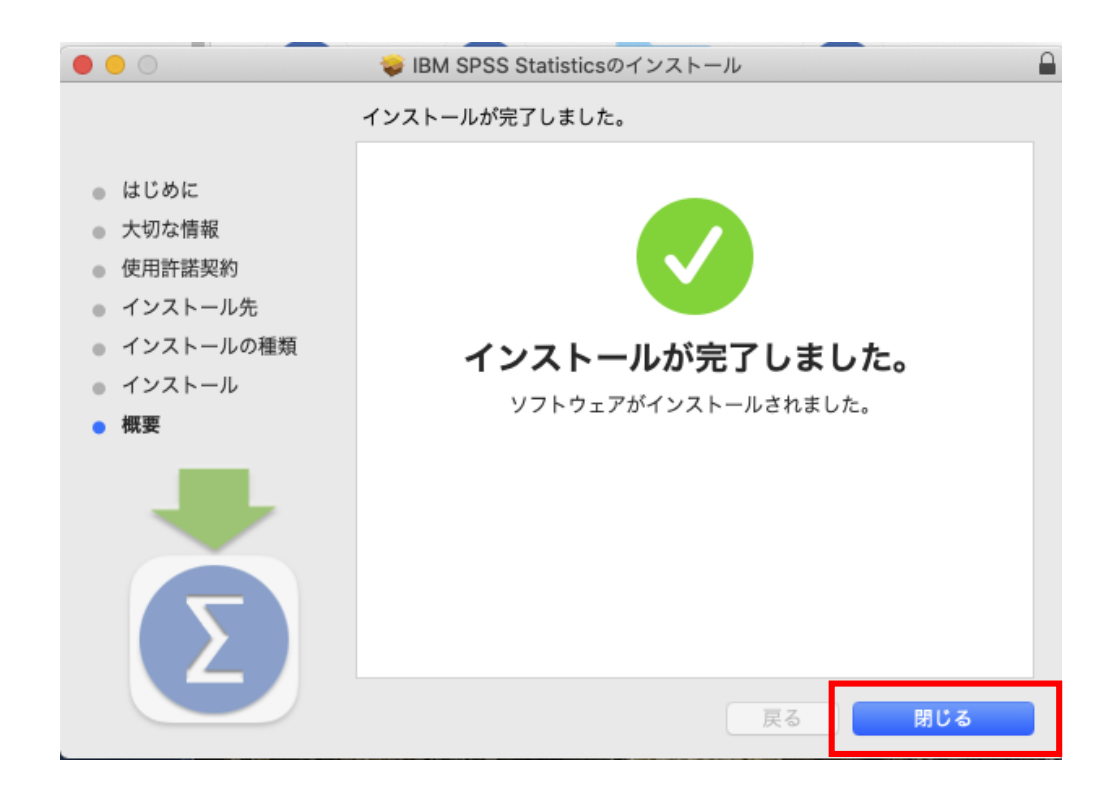

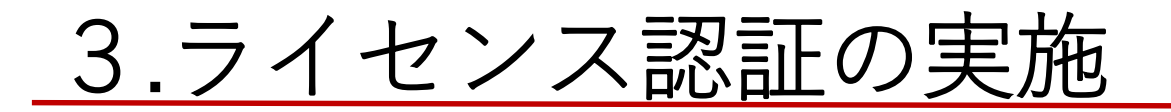

①学内Wi-Fi「IBU-WiFi」に接続 ※既にIBU-WiFiに接続済の場合や学内設置パソコンの場合 は本操作は不要です 学外から実施する場合は、「学外からの学内ネットワーク への接続」を行ってください

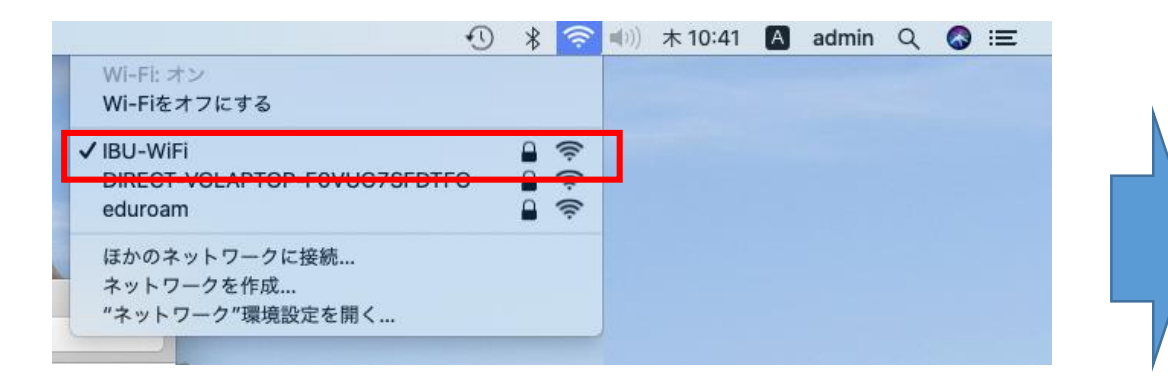

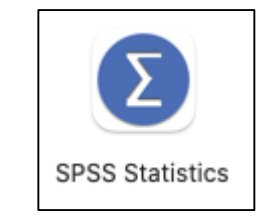

### ②SPSSアイコン「SPSS Statistics」をダブルクリック

3.ライセンス認証の実施

③「ライセンス ウィザードの起動」をクリック

④「同時ユーザーライセンス」を選択し、 「次へ」をクリック

| • • •                                      | IBM SPSS Statistics - ライセンスが無効です                                          |
|--------------------------------------------|---------------------------------------------------------------------------|
| <b>IBM SPSS Statistics</b> の<br>ルが欠落しているか、 | )ライセンスが存在しないか、ライセンスの期限が切れています。 ライセンス ファイ<br>使用可能なネットワーク ライセンスがない可能性があります。 |
| IBM SPSS Statisticsを<br>IBM SPSS サポートにヌ    | 購入するには、 <u>「今すぐ購入」</u> をクリックします。<br>連絡するには、 <u>「サポート・オプション」</u> をクリックします。 |
| 製品の更新後に再ライ                                 | センスが必要になる場合があります。                                                         |
| ライセン                                       | ・ス ウィザードの起動 ライセンスをリセットして再起動 終了                                            |
|                                            |                                                                           |
|                                            |                                                                           |
|                                            |                                                                           |
|                                            |                                                                           |
|                                            |                                                                           |

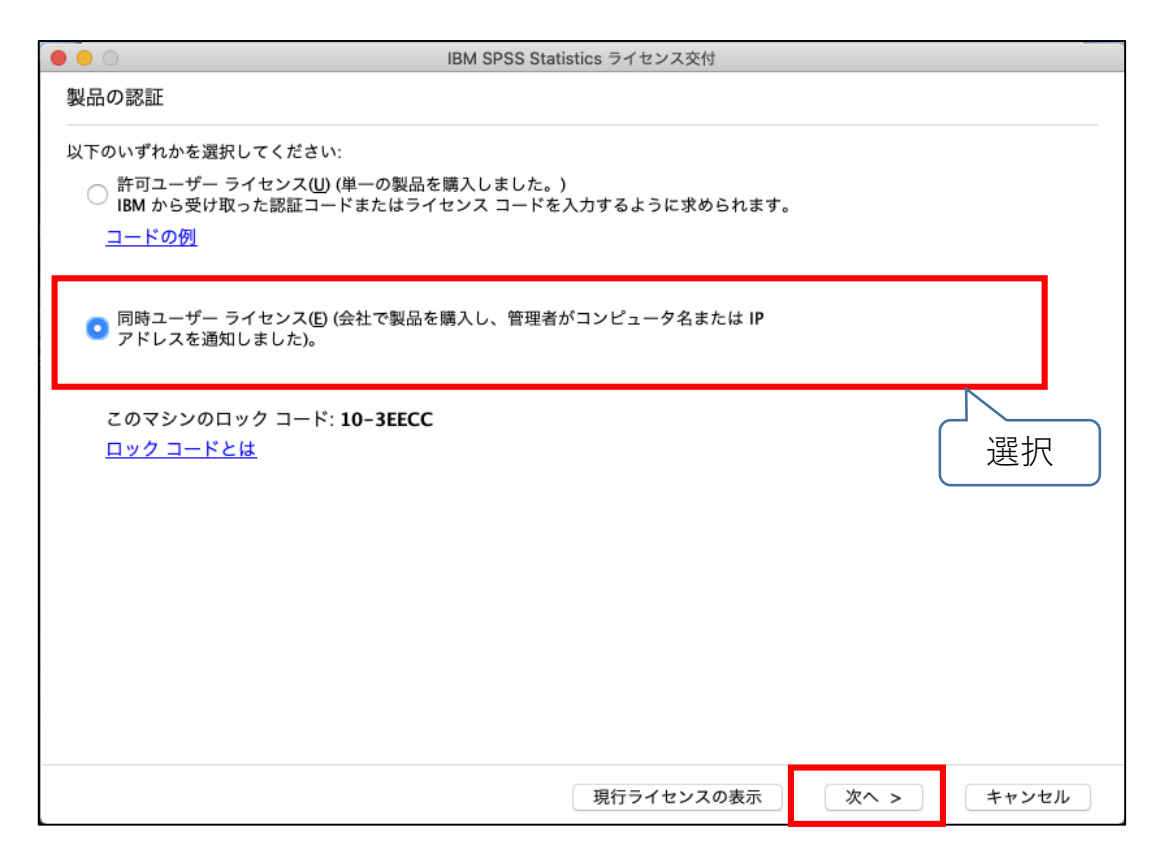

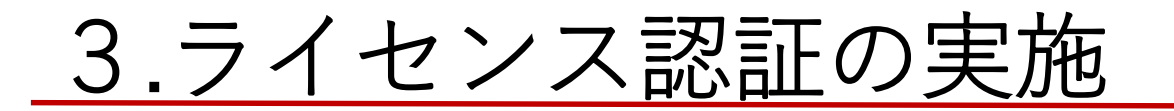

#### ⑤ライセンスマネージャーサーバー名またはIPアドレス に「172.28.3.135」を入力し、「次へ」をクリック

|                            | IBM SPSS Statistics ライセンス交付                                                               |
|----------------------------|-------------------------------------------------------------------------------------------|
| ライセンス マネー                  | ジャー                                                                                       |
| ライセンス マネーシ<br>ネージャー サーバー   | ジャー サーバーからのライセンスによる IBM SPSS Statistics の実行が選択されています。ライセンス マ<br>-名または IP アドレスを下に入力してください。 |
| ライセンス マネージ<br>172.28.3.135 | ャー サーバー名または IP アドレス:                                                                      |
| 注: ライセンス マネー<br>者から得られます。  | -ジャーサース- 4や IP アドレスが不明な場合は、システム管理者にお問い合わせください。該当する情報が管理<br>「172.28.3.135」を入力              |
|                            | < 戻る 次へ > キャンセル                                                                           |

#### ⑥「終了」をクリック

| 幾能                                 | ライセンスの状態                   | 有効期限        |                             |
|------------------------------------|----------------------------|-------------|-----------------------------|
| 200 - IBM SPSS Statistics          | ネットワーク license バージョン: 29.0 | 31-Mar-2025 | Max. simultaneous users 200 |
| 203 - IBM SPSS Advanced Statistics | ネットワーク license バージョン: 29.0 | 31-Mar-2025 | Max. simultaneous users 50  |
| 213 - IBM SPSS Data Preparation    | ネットワーク license バージョン: 29.0 | 31-Mar-2025 | Max. simultaneous users 200 |
| 220 - IBM SPSS Bootstrapping       | ネットワーク license バージョン: 29.0 | 31-Mar-2025 | Max. simultaneous users 200 |
| 221 - IBM SPSS Statistics Base     | ネットワーク license バージョン: 29.0 | 31-Mar-2025 | Max. simultaneous users 200 |
|                                    |                            |             |                             |
|                                    |                            |             |                             |
|                                    |                            |             |                             |
|                                    |                            |             |                             |
|                                    |                            |             |                             |

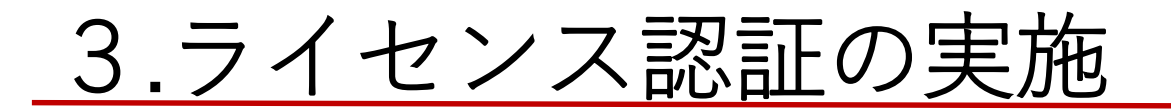

⑦「再起動」をクリック

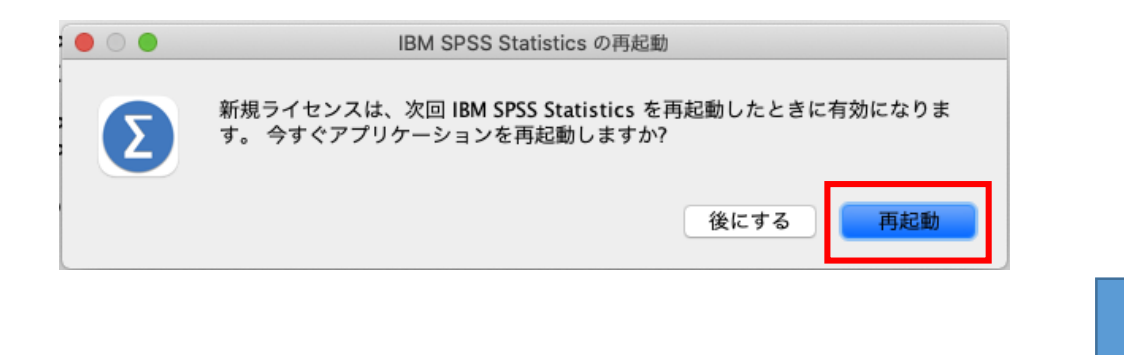

以上でSPSSのインストールは完了です。

自宅など、学外でSPSSを使用するには、次ページ以降の「4..SPSSライセンス持ち出し方法」を参照し、 SPSSライセンスの持ち出しを実施してください。

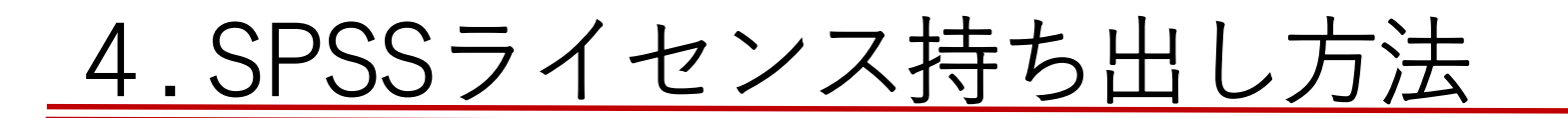

 ①SPSSアイコン「SPSS Statistics」をダブルクリック (SPSSを起動する) ②メニュー「ファイル」をクリック⇒「ライセンスの管理」をクリック

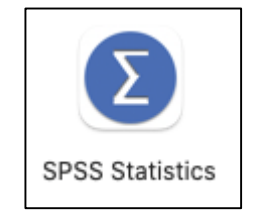

|                                                          | 新現作成(N)                                                                                                    | ▶ 無             | 題1 [データセット | 0] - IBM SPS | S Statistics | データ エディ | 9     |
|----------------------------------------------------------|----------------------------------------------------------------------------------------------------|-----------------|------------|--------------|--------------|---------|-------|
|                                                          | 開く(O)<br>データのインボート(D)<br>■ オーブン一般<br>▲ 復元ポイントを開く(R)                                                                                                    |                 |            |              | •            | 検索アプリ   | ケーション |
| Var 1 2 3 4 5 6 7 8                                      | va     図 閉じる(C)       日 上書き保存(S)     名前を付けて保存(A)       協 すべてのデータを保存(L)     (協 復元ポイントを保存(R)       エクスポート(T)     ③ ファイルを読み取り専用にマーク<br>保存済みファイルに戻す(E)       ● Make Variable Catalog  | 36W /ar<br>36S  | var        | Var          | var          | var     | Var   |
| 9<br>10<br>11<br>12<br>13<br>14                          | <ul> <li>✓ 自動リカバリが有効なファイル(A)</li> <li>■ データセットの名前を変更(M)</li> <li>データファイル情報の表示(I)</li> <li>■ データをキャッシュ(H)</li> <li>④ プロセッサの停止</li> <li>● サーバーの切り替え(W)</li> <li>リポジトリ(R)</li> </ul> | ><br>36.<br>36W |            |              |              |         |       |
| 16<br>17<br>18<br>19                                     | <ul> <li>○ 印刷プレビュー(V)</li> <li>○ 印刷(P)</li> <li>「ようこそ」ダイアログ(W)</li> <li>最近使ったデータ(Y)</li> <li>最近使ったデータ(Y)</li> </ul>                                                               | жр<br>►         |            |              |              |         |       |
| 20 21 22 22 22 23 24 24 24 24 24 24 24 24 24 24 24 24 24 | 版UICO/アイル(F)<br>ライセンスの管理(N)                                                                                                    |                 |            |              |              |         |       |
| 60                                                       |                                                                                                    |                 |            |              |              | 1       | 0     |
|                                                          |                                                                                                    |                 | 概要         | F-9 K1-      | 変数も          | 22-     |       |

## 4.SPSSライセンス持ち出し方法

③「Commuterユーティリティツールの起動」をクリック

|                                                                                                    | ライセンスの管理                                                                                                    |  |
|----------------------------------------------------------------------------------------------------|----------------------------------------------------------------------------------------------------|--|
| IBM SPSS Stat<br>パージョン29.0.2.0<br>ライセンスの有効期<br>詳細情報 ライセンス ウィザードの起動 IBM SPSS Statistics サブスクリブS<br>クティブ化することもできます。<br>付を受けたパージョンからサブスク<br>起動したら、IBMid を使用して IBM<br>ます。 | tistics<br>(20)<br>限: 31-Mar-2025<br>ションを購入した場合は、IBMid を使用してアプリケーションをア<br>「ライセンスの切り替えと再起動」をクリックして、ライセンス交<br>クリプションパージョンに切り替えます。 アプリケーションを再<br>M SPSS Statistics - Subscription をアクティブ化することができ |  |
|                                                                                                    | ライセンスの切り替えと再起動                                                                                                    |  |
|                                                                                                    |                                                                                                    |  |
|                                                                                                    |                                                                                                    |  |

④インストールしているSPSSのバージョンをクリックで
 選択し、期間(<u>最大7日間</u>)を入力して「チェックアウト」
 をクリック

| • • •                           | Commuter ユーティリティ                                                                                                    |
|---------------------------------|----------------------------------------------------------------------------------------------------|
| ▼ ■ 172.2<br>12<br>▼ 12<br>▼ 12 | 8.3.135<br>00 (1200) 26.0 (200 out of 200 left)<br>1203 (1203) 28.0 (200 out of 50 left)<br>100 (1200) 29.0 (199 out of 199 left)<br>1205 (1205) 29. Autor 50 left)<br>インストールしているSPSSのバージョ<br>ンをクリックして選択 |
| 持ち出し期                           | 間(最大7日間)を入力                                                                                                    |
| 期間(日)                           | 7     チェックアウト     チェックイン     終了                                                                                                    |

### 4.SPSSライセンス持ち出し方法

⑤選択したバージョンの左にチェックマークが入ったら完了 「終了」をクリック

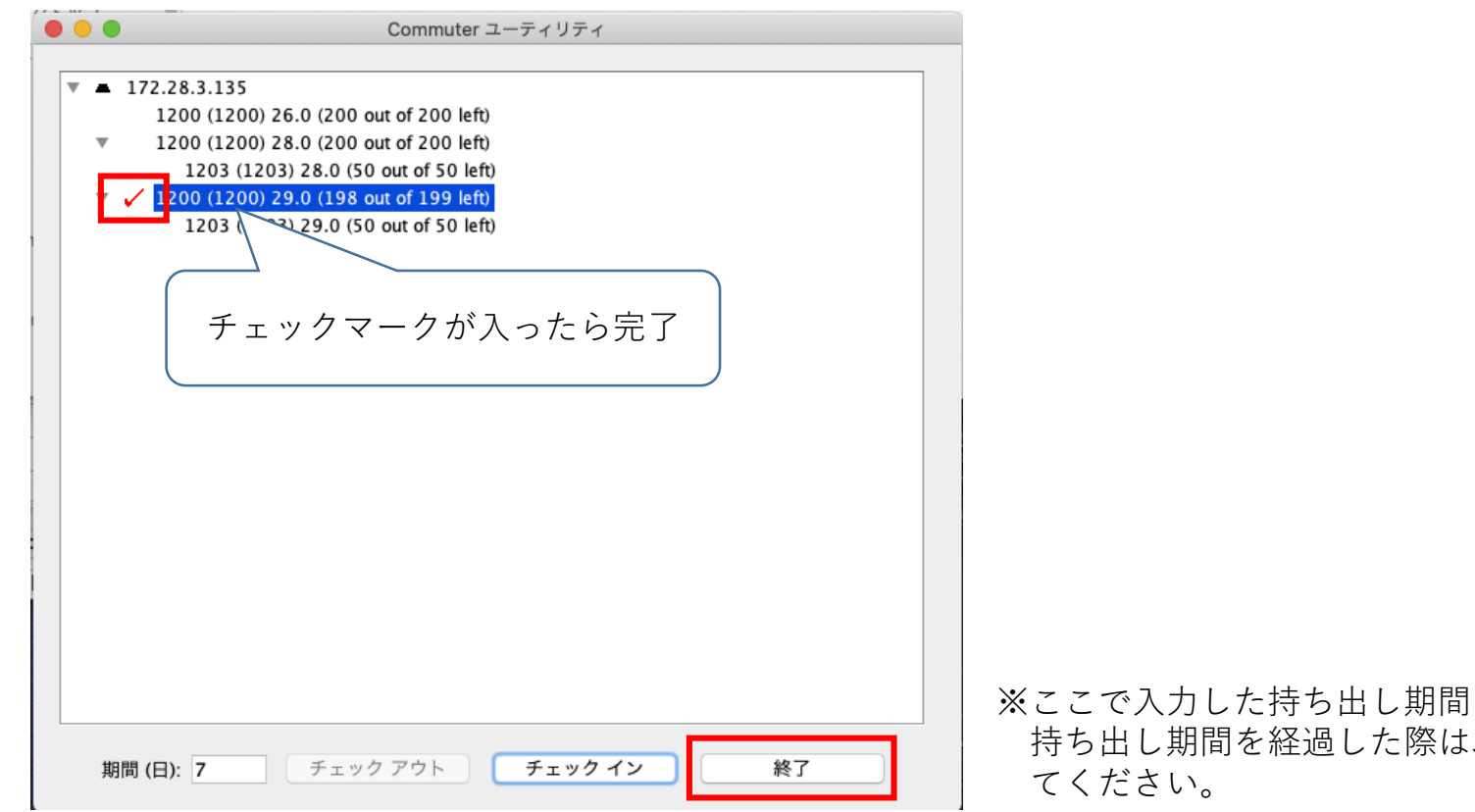

※ここで入力した持ち出し期間を経過すると、学外で使用できなくなります。 持ち出し期間を経過した際は、再度、SPSSライセンスの持ち出しを実施し てください。